## Registering as an Individual as part of a team.

## Go to www.fundrazr.com/walkabout2022 to begin.

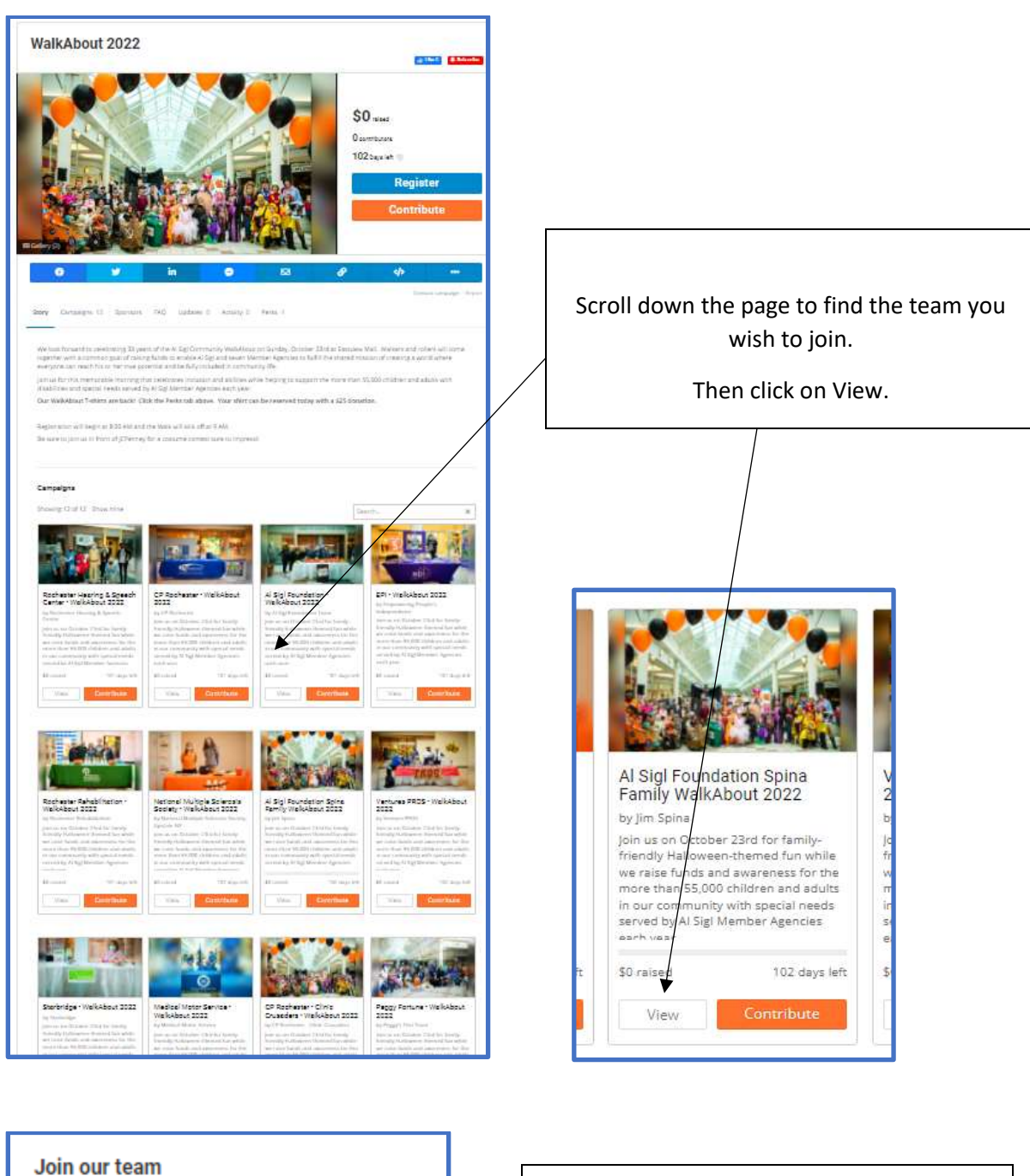

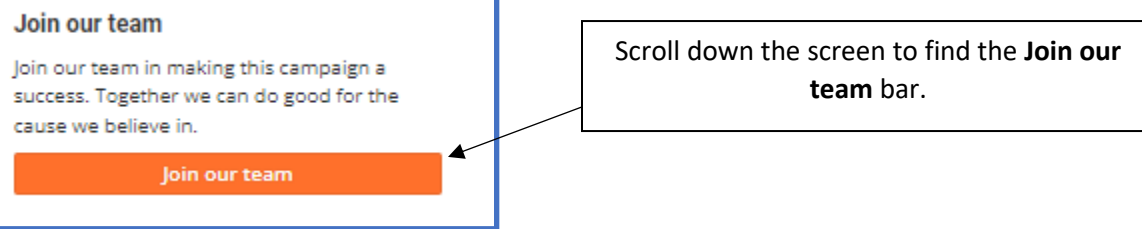

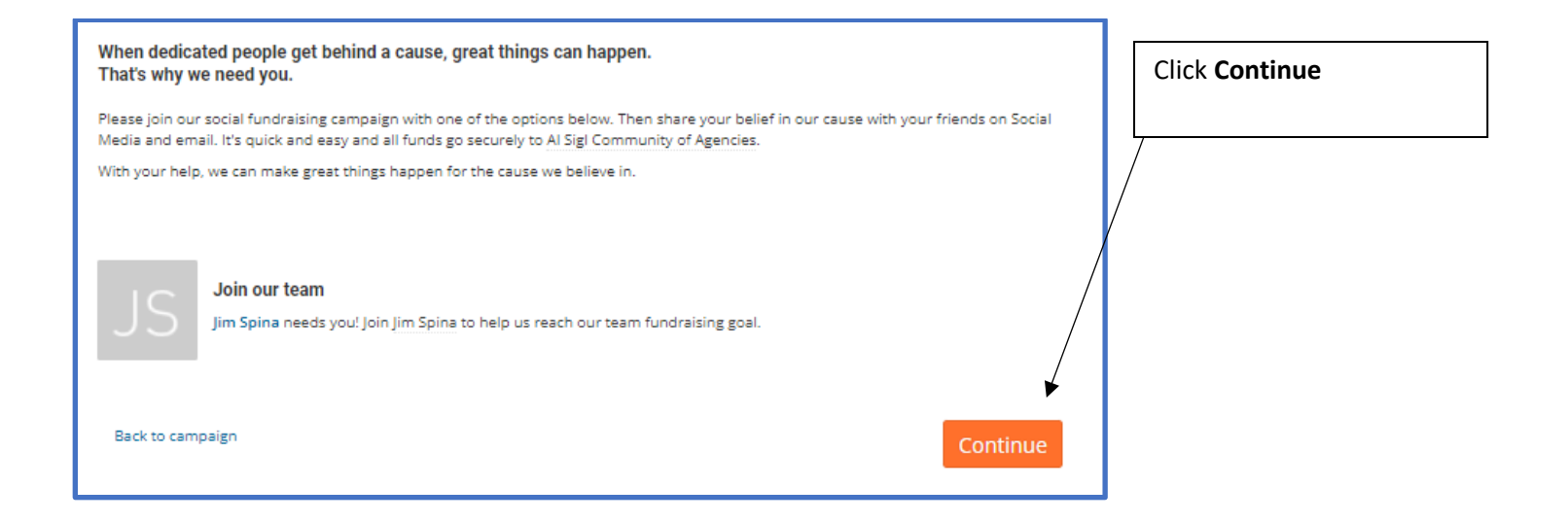

**Note:** Sometimes these screens hide behind other open windows, so you may need to look for them.

| New he      | FundRazr<br>Register to fundraise<br>ere? Sign up with any option below. | Enter             | FundRazr<br>Register to fundraise                                   | Enter your Name<br>and create a |
|-------------|--------------------------------------------------------------------------|-------------------|---------------------------------------------------------------------|---------------------------------|
| 0           | myemailaddress@gmail.com                                                 | email             | Viour email address from previous stear<br>myemailaddress@gmail.com | password                        |
| f           | Continue<br>OIL<br>Continue with Facebook                                | Click<br>Continue | Jim Tour real last name                                             | Click Register                  |
| in<br>G     | Continue with Linkedin                                                   |                   | Create a partnered                                                  |                                 |
| The account | connectionpoint<br>it for FundiRaze. CrowdFunde, and more.               |                   | Back Register                                                       |                                 |

| articipant Name                                                                                                    |                                |
|----------------------------------------------------------------------------------------------------|--------------------------------|
| im Sprna                                                                                                    | Enter your name, email         |
|                                                                                                    | Enter your name, email         |
| man Habress<br>nvemailaddress@email.com                                                                                                    | fundraising for and # of       |
|                                                                                                    |                                |
| zency                                                                                                    |                                |
| Al Sigl Feordation                                                                                                    | These are required fields.     |
| aw many Walkers & Rollers are you registering?                                                                                                    |                                |
|                                                                                                    |                                |
| registering a family, please include the number of participants in addition to your individual registration.                                                                                                    |                                |
| lequired by Al Sigl Community of Agencies.                                                                                                    |                                |
| Your personal message<br>Tell people why our cause matters to you. Short messages and videos by supporters like you are one of our most effective fundraising<br>tools. Add one or both and you/II help us raise more money. Esty: effective, optional |                                |
| It has always been important to me to assist others, knowing that I need the support of others as well.                                                                                                    | Customize with a personal      |
| B Record video Upload video                                                                                                    | message.                       |
|                                                                                                    | You can also add videos!       |
|                                                                                                    | Set a personal goal or you can |
| Your personal goal                                                                                                    |                                |
| Your personal goal<br>Set a personal fundraising goal. You'll encourage more contributions if you do. And rest easy. There's no obligation to achieve your goal<br>or bad consequences if you don't. Faxy, optional. effective.                        | leave blank.                   |
| Your personal goal   Set a personal fundrasing goal. You'll encourage more contributions if you do. And rest easy. There's no obligation to achieve your goal or bad consequences if you don't. Zany, optional effective:   \$ 500 00                  | leave blank.                   |

This completes your part. Once approved, your page is live.

| S Thank you for joining us!                                                                                    |    |
|----------------------------------------------------------------------------------------------------|----|
| We'll email you when the team approves your membership. Meantime, head on over to the team's fundraising page. |    |
| View your pa                                                                                                   | ge |

You can share your new team page on these platforms simply by clicking the icon. It will guide you through the process for each platform.

| Facebook | Twitter  | LinkedIn | FB Messenger | Email Link to Campaign |   |
|----------|----------|----------|--------------|------------------------|---|
| Ð        | <b>y</b> | in       |              |                        | Ø |